Last Updated: July 30, 2021

# **SharePoint User Guide**

Navigation & Utilization in SharePoint

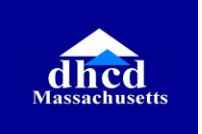

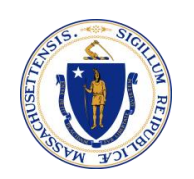

## **About SharePoint**

SharePoint is a secure place to store, organize, share and access information. It will be used as a document repository for incoming applications. Applications will be transferred from the centralized Cognito to SharePoint for application processing.

#### What you can do with SharePoint:

- ✓ Open and view documents online
- ✓ Organize and maintain documents and folders
- ✓ Collaborate with colleagues share documents
- See version history monitor who updated or touched a file/folder and when
- ✓ Search documents, people
- ✓ Set permissions for specifics files or folders

## **About This Guide**

This document walks through using the SharePoint platform. Follow this guide for instructions and best practices for working in SharePoint to process Central Applications.

# **Still have Questions?**

Several resources are available to help you learn:

- 1. Your Resources posted on the <u>RAA Resource Portal</u> under <u>Central</u> <u>Application</u>
- Direct policy and process questions to your supervisor who can contact the RAA support inbox, if necessary, (<u>dhcdraaraft@mass.gov</u>) as a point of escalations for questions.
- 3. For Central App technical issues, please submit a ticket via your Central App portal account.

# Contents

# **Getting started**

# **SharePoint Basics**

Naming Conventions & Folder Structure SharePoint Structure

### SharePoint Tools

Taskbar Filtering & Grouping Edit in Grid View Menu

# **Viewing Documents / Navigation**

**Resources** 

3

# **Getting Started**

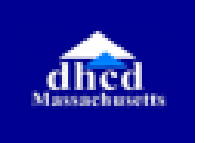

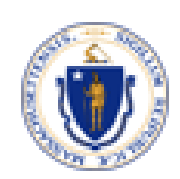

### **Getting Started**

#### Browser

Browsers such as Chrome, Firefox and Microsoft Edge (Chromium) are fully supported for SharePoint online. Use one of these browsers for the best experience with the platform.

#### Access/Login

Users can access the RAA-specific SharePoint. If you have questions about gaining access, contact your supervisor or your IT department.

#### Bookmarking

As a best practice, bookmark the SharePoint page in your preferred browser as a means of easy access for use on a regular basis. Bookmarking holds the place for a web page, allowing for quick access instead of searching for it. Clicking the bookmark directs you to the desired page immediately.

Learn more here: <u>https://mycomputerworks.com/how-to-bookmark-webpages-browser/</u>

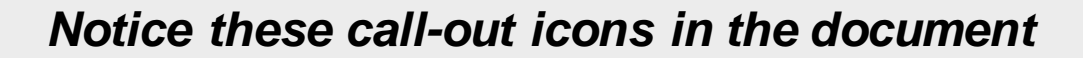

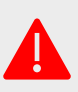

Pay Attention! This is an important reminder

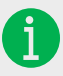

Best Practice. This will show you a valuable tip

# **SharePoint Basics**

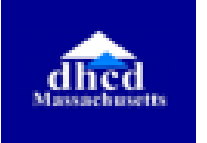

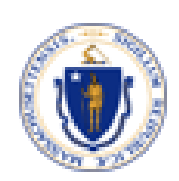

### **SharePoint Overview**

SharePoint is the tool used to store and save Central Applications and corresponding attachments. SharePoint is a Microsoft Office tool. To access the applications in SharePoint, login using the agency's credentials.

To access SharePoint, use a preferred web browser; the view will be similar to what is shown below.

The following pages will dive deeper into the structure and functionality within SharePoint.

| Office 365             |                                      | ♀ Search this library     | 1                            |                                                             |                       |                 | \$7                                                                                                    | ۲                     | ?       |
|------------------------|--------------------------------------|---------------------------|------------------------------|-------------------------------------------------------------|-----------------------|-----------------|----------------------------------------------------------------------------------------------------|-----------------------|---------|
| CA Central App         |                                      |                           |                              |                                                             |                       |                 | Public group                                                                                                    | Я 7 m                 | nembers |
| Home                   | + New ✓ ↑ Upload ∨ 目 Edit in         | n grid view 🤤 Sync 🛛      | Export to Excel 🛞            | Power Apps $\lor$ $\mathscr{P}_{\mathbb{R}}^{\mathbb{R}}$ A | utomate $\vee$        |                 | = <sup>●</sup> All Documents*                                                                                                    | ~ 7                   | 0 Z     |
| Conversations          |                                      |                           |                              |                                                             |                       |                 |                                                                                                    |                       |         |
| Documents              | Documents                            |                           |                              |                                                             |                       |                 |                                                                                                    |                       |         |
| Shared with us         | $\square$ Name $\vee$                | Modified $\downarrow\vee$ | Modified By $\smallsetminus$ | Created $\vee$                                              | Application ID $\vee$ | Language $\vee$ | Living Situation $\vee$                                                                                                    | City $\smallsetminus$ |         |
| Notebook               | <sup>21</sup> Testing                | 40 minutes ago            | Rowan, Angela                | 40 minutes ago                                              |                       |                 |                                                                                                    |                       |         |
| Pages<br>Site contents | ME10167_Neighbor_Dave                | 5 hours ago               | Sammy Rosario                | 5 hours ago                                                 | ME10167               | English         | Renter Staying: Renting<br>your apartment/home,<br>and looking for help to<br>stay in the same place.                                             | Hull                  |         |
| Recycle bin<br>Edit    | <sup>کا</sup> ME10166_Schrute_Dwight | 5 hours ago               | Sammy Rosario                | 5 hours ago                                                 | ME10166               | English         | Renter Staying: Renting<br>your apartment/home.<br>and looking for help to<br>stay in the same place.                                             | Hull                  |         |
|                        | ME10165_Halpert_Jim                  | 5 hours ago               | Sammy Rosario                | 5 hours ago                                                 | ME10165               | English         | Homeowner: Living in<br>your home, and looking<br>for help paying your<br>mortgage to remain in<br>your home or help with<br>other housing costs. | Hull                  |         |
|                        | <sup>کٹ</sup> ME10164_Scott_Michael  | 5 hours ago               | Sammy Rosario                | 5 hours ago                                                 | ME10164               | English         | Renter Staying: Renting<br>your apartment/home,<br>and looking for help to                                                                        | Hull                  |         |

## Naming Conventions & Folder Structure

SharePoint is set up with a folder hierarchy structure.

Applications and documents submitted via the central app will be transferred to SharePoint. The following are the naming conventions and folder structure.

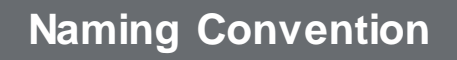

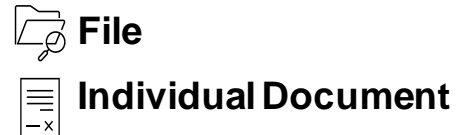

Application ID\_Full Name

Application ID\_Full Name\_Document Type

#### Folder Structure

Documents and applications are automatically transferred to a folder that has the **Application ID** and **Name** 

MA12867\_John Doe ME1802\_Jane Smith

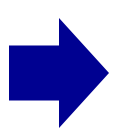

ME1802\_Jane Smith\_Application ME1802\_Jane Smith\_ID + Other Docs

### **SharePoint Structure**

One benefit of SharePoint is the ability to use columns to view specific information for each application. As part of the transfer process, a few columns have been prepopulated in addition to the **Document Name**; for example, the **Application ID**, **Living Situation**, and **City**.

Additional columns were created to be used by RAA staff to make assignments and track application status.

- 1. Each application will have a folder with the **unique application ID** and the **applicant's name**
- Certain columns will come prepopulated as part of the data transfer while certain columns may be used by staff to update the status of the application

| D | Name $\checkmark$                    | Modified $\vee$   | Modified By $\vee$ | Created $\vee$       | Application ID $\vee$ | Language $\vee$ | Living Situation $\vee$                                                                                                    | City ~ | Case Manager T  |
|---|--------------------------------------|-------------------|--------------------|----------------------|-----------------------|-----------------|----------------------------------------------------------------------------------------------------|--------|-----------------|
| 1 | <sup>_si</sup> ME10162_test_test     | About an hour ago | Veronica Wright    | Yesterday at 8:59 AM | ME10162               | English         | Renter Staying: Renting<br>your apartment/home,<br>and looking for help to<br>stay in the same place.                             | Hull   |                 |
|   | lesting                              | About an hour ago | Michelle Santos    | Yesterday at 1:02 PM |                       |                 |                                                                                                    |        | Estela Aviles   |
| Ŀ | ME10159_SixtyThree-Dupe              | i hours ago       | Matchett, Kaley    | Tuesday at 7:54 AM   | ME10159               | English         | Moving: I need to leave<br>where I am currently<br>staying (i.e., homeless,<br>couch surfing, or living<br>in unsafe conditions). | Hanson | Michelle Santos |
| - | ME10160_SixtyThree-Dupe              | б hours ago       | Matchett, Kaley    | Tuesday at 7:56 AM   | ME10160               | English         | Moving: I need to leave<br>where I am currently<br>staying (i.e., homeless,<br>couch surfing, or living<br>in unsafe conditions). | Hanson | Michelle Santos |
| - | <sup>_SI</sup> ME10164_Scott_Michael | 6 hours ago       | Matchett, Kaley    | Yesterday at 9:00 AM | ME10164               | English         | Renter Staying: Renting<br>your apartment/home,<br>and looking for help to<br>stay in the same place.                             | Hull   | Michelle Santos |
| - | <sup>`</sup> ME10166_Schrute_Dwight  | About an hour ago | Michelle Santos    | Yesterday at 9:04 AM | ME10166               | English         | Renter Staying: Renting<br>your apartment/home,<br>and looking for help to<br>stay in the same place.                             | Hull   | Michelle Santos |

DO NOT CHANGE, RENAME, OR MOVE COLUMNS

# SharePoint Tools

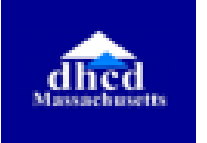

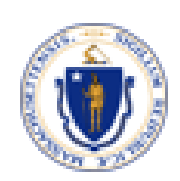

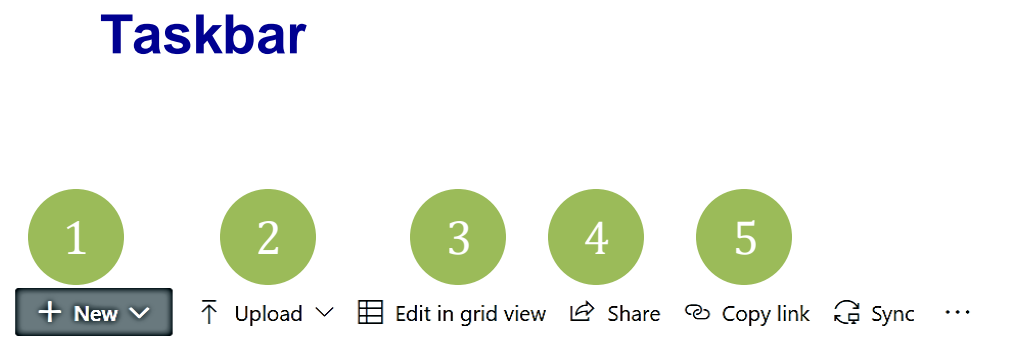

Tool Description **Recommended Use** 1 Do Not Use New Create a new document (multiple file types can be created (e.g., word)) Upload new documents (e.g., Upload 2 **Do Not Use** additional documents the client has shared) 3 Edit in Grid Appears like an Excel sheet Use to update fields to help View to allow fields in rows and manage and process cases columns to be edited (e.g., status updates or responsible case manager) 4 Share Share a link to a person or Use to share a file/folder with group that they can use to a colleague (e.g., if a access the file, folder or list supervisor or another case manager is assisting) item. **Copy Link** 5 A link to the file or Use to access the file easily documentation which can be (e.g., adding a link to a shared or used to reference review form) easily Filter 6 Allows the user to sort the Use to hide files from view folders and files by multiple that may not be relevant per fields (e.g., creation date, person. (e.g., filter cases by modification date, case case manager) status, etc.)

SharePoint Links are only accessible to others who have access to the SharePoint.

11

 $\equiv$  All Documents  $\checkmark$ 

6

 $\nabla$ 

# **Grouping & Filtering**

All RAA applications will be transferred through SharePoint and visible to all staff who have access. **Grouping** and **Filtering** are functions to help organize and/or streamline application processing.

| Group<br>by  | clusters the folders by the selected column; this view will show<br>all folders in groups with sub-headers indicating the details of<br>the groups                                                                                   |
|--------------|----------------------------------------------------------------------------------------------------|
| Filter<br>by | opens a selection screen, to select one or multiple items to<br>filter by, this view will then only show the specific folders that<br>have that information, while hiding the other folders that do not<br>meet the filter criteria. |

1. To **filter** or **group** the folders/files, select the arrow to the right of the column being filtered.

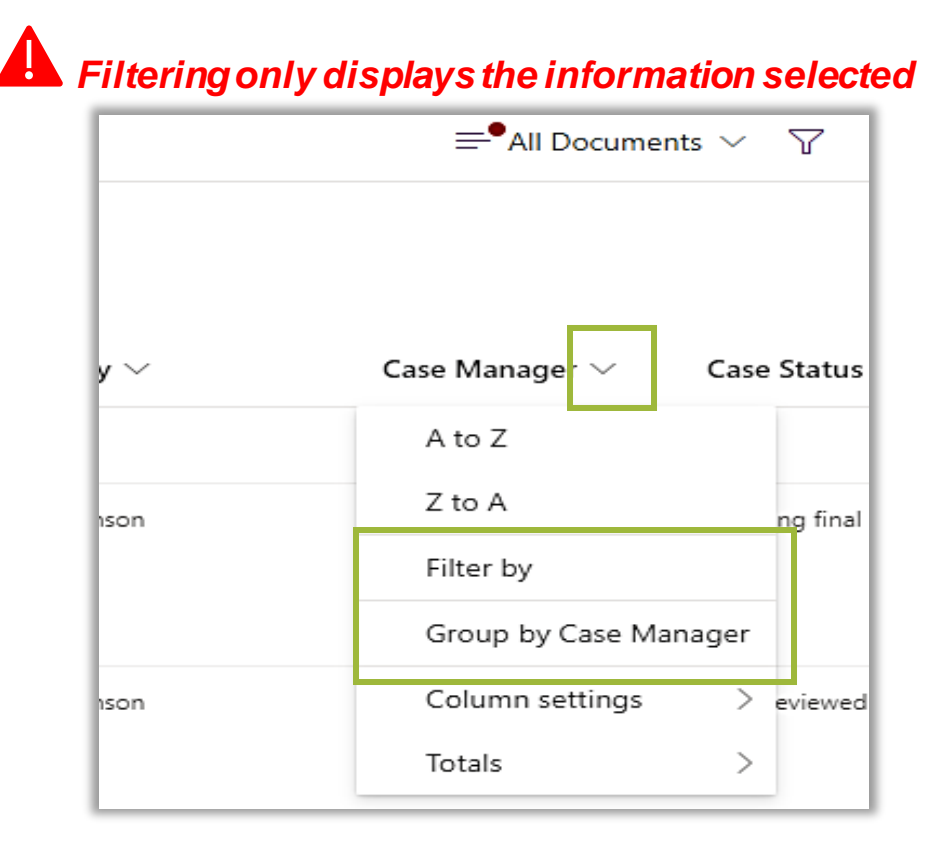

# **Filter By**

Columns can be **filtered** to easily view only specific applications that meet the selected criteria allowing case managers and mangers to create their own view for specific folders.

#### **FILTER BASICS**

- Multiple filters may be applied at one time to narrow down results further.
- Filtering hides those items from view which do not fit the filter criteria. *Please note, items are not removed but only hidden while the filter is active.*
- · Setting a filter will apply that filter for all files within that folder

| D | + New <  ↑ Upload <>/td>  E dit in grid view  ⊕ Sync  I Export to Excel  ⊕ Power Apps <>  𝔅 № Automate <>     Documents > Staff reviewed |                    |                    |                      |                       |                 |                                                                                                    |             | 'All Documents* 오 _ ▽ | ' ① <i>2</i>                     |               |
|---|----------------------------------------------------------------------------------------------------|--------------------|--------------------|----------------------|-----------------------|-----------------|----------------------------------------------------------------------------------------------------|-------------|-----------------------|----------------------------------|---------------|
| D | Name $\vee$                                                                                                    | Modified $\vee$    | Modified By $\vee$ | Created $\vee$       | Application ID $\vee$ | Language $\vee$ | Living Situation $\vee$                                                                                                    | City $\lor$ | Case Manager $\vee$   | Case Status $ \mathbb{V}  \lor $ | Chaser $\vee$ |
| - | ME10160_SixtyThree-Dupe                                                                                                    | About a minute ago | Matchett, Kaley    | Tuesday at 7:56 AM   | ME10160               | English         | Moving: I need to leave<br>where I am currently<br>staying (i.e., homeless,<br>couch surfing, or living<br>in unsafe conditions).                 | Hanson      | Michelle Santos       | Staff reviewed                   |               |
| 1 | <sup>اد</sup> ME10165_Halpert_Jim                                                                                                    | About a minute ago | Matchett, Kaley    | Yesterday at 9:03 AM | ME10165               | English         | Homeowner: Living in<br>your home, and looking<br>for help paying your<br>mortgage to remain in<br>your home or help with<br>other housing costs. | Hull        | Mike Halter           | Staff reviewed                   |               |
| - | <sup>ی،</sup> ME10166_Schrute_Dwight                                                                                                    | About a minute ago | Matchett, Kaley    | Yesterday at 9:04 AM | ME10166               | English         | Renter Staying: Renting<br>your apartment/home,<br>and looking for help to<br>stay in the same place.                                             | Hull        | Mike Halter           | Staff reviewed                   |               |

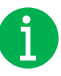

**EXAMPLE**: RAA staff can use the **filter** function to sort cases by fields such as "**case manager**" and/or "**case status**"

If the case manager is using the "Filter by" option, there is one additional step to take in order to view docs within the folder. Once the case manager clicks on an applicant folder, they will need to un-filter to see the documents in the application folder by clicking on the Application's Folder Name.

| Documents > | MEN10038_Montrond Gracia_Margo | Andrew Meagher  |                    |
|-------------|--------------------------------|-----------------|--------------------|
| 1           | Name $\uparrow$ $\checkmark$   | Modified $\vee$ | Modified By $\vee$ |

# **Group By**

The grouping function will add sub-headers to indicate the groups. Only one column can be grouped at a time.

The sub-headers will include the:

- column name
- group name
- · count of files/folders within that group

The files within that group will be below the heading

|     |                                    |                    |                     |                      |                       |                 |                                                                                                    |             | Public                    | group 8 7 members       |
|-----|------------------------------------|--------------------|---------------------|----------------------|-----------------------|-----------------|----------------------------------------------------------------------------------------------------|-------------|---------------------------|-------------------------|
| +   | New ∨ ↑ Upload ∨ ♀ Sync            | c 🔊 Export to Exce | el 🔇 Power Apps 🗸 🖇 | 🖞 Automate 🗸 \cdots  |                       |                 |                                                                                                    |             | = <sup>●</sup> All Docume | ents* 🗸 🛈 🖉             |
| Doc | Documents                          |                    |                     |                      |                       |                 |                                                                                                    |             |                           |                         |
| ~   | 🖻 Name 🗸                           | Modified $\vee$    | Modified By $\vee$  | Created $\vee$       | Application ID $\vee$ | Language $\vee$ | Living Situation $\vee$                                                                                                    | City $\vee$ | Case Manager / 🖅          | Case Status $\vee$      |
| ~   | Case Manager : Michelle Santo      | s (3)              |                     |                      |                       |                 |                                                                                                    |             |                           |                         |
|     | ME10159_SixtyThree-Dupe            | About a minute ago | Matchett, Kaley     | Tuesday at 7:54 AM   | ME10159               | English         | Moving: I need to leave<br>where I am currently<br>staying (i.e., homeless,<br>couch surfing, or living<br>in unsafe conditions).                 | Hanson      | Michelle Santos           | Awaiting final approval |
|     | ME10160_SixtyThree-Dupe            | About a minute ago | Matchett, Kaley     | Tuesday at 7:56 AM   | ME10160               | English         | Moving: I need to leave<br>where I am currently<br>staying (i.e., homeless,<br>couch surfing, or living<br>in unsafe conditions).                 | Hanson      | Michelle Santos           | Staff reviewed          |
|     | ME10164_Scott_Michael              | About a minute ago | Matchett, Kaley     | Yesterday at 9:00 AM | ME10164               | English         | Renter Staying: Renting<br>your apartment/home,<br>and looking for help to<br>stay in the same place.                                             | Hull        | Michelle Santos           | Timed out               |
| ~   | Case Manager : Mike Halter (3)     |                    |                     |                      |                       |                 |                                                                                                    |             |                           |                         |
|     | ME10162_test_test                  | About a minute ago | Matchett, Kaley     | Yesterday at 8:59 AM | ME10162               | English         | Renter Staying: Renting<br>your apartment/home,<br>and looking for help to<br>stay in the same place.                                             | Hull        | Mike Halter               | Approved                |
|     | ME10165_Halpert_Jim                | About a minute ago | Matchett, Kaley     | Yesterday at 9:03 AM | ME10165               | English         | Homeowner: Living in<br>your home, and looking<br>for help paying your<br>mortgage to remain in<br>your home or help with<br>other housing costs. | Hull        | Mike Halter               | Staff reviewed          |
|     | <sup></sup> ME10166_Schrute_Dwight | About a minute ago | Matchett, Kaley     | Yesterday at 9:04 AM | ME10166               | English         | Renter Staying: Renting                                                                                                    | Hull        | Mike Halter               | Staff reviewed          |

**EXAMPLE**: RAA staff can use the "Group By" function to see the cases by "Case Manager"

i

# **Edit in Grid View**

RAAs will be responsible for updating certain fields, like **Case Manager assignment** and **Case Status**, to help track cases.

Steps to Edit in Grid View:

- 1. To update the fields in a particular column in order to report on status or add a closure date. Click Edit in Grid View
- 2. Under the desired column:
  - a. Select from the drop-down options, making sure to click on the desired drop-down option; OR
  - b. Type in the field to enter information about the application
- 3. Once all information has been updated click **Exit Grid** view Note: Exiting grid view will automatically save updates

|        | Edit in grid vie                                       | w 👌 Syr               | nc 🚺 Export to     | o Excel 🔇                           | Power Apps $\vee$                 | 纾 Autor         | nate 🗸                                                                                                    |         |                     |                    |
|--------|--------------------------------------------------------|-----------------------|--------------------|-------------------------------------|-----------------------------------|-----------------|----------------------------------------------------------------------------------------------------|---------|---------------------|--------------------|
| D      | Name $\sim$                                            | ${\rm Modified} \lor$ | Modified By $\sim$ | $\mathbf{Created}  \smallsetminus $ | Application ID $ \smallsetminus $ | Language $\sim$ | Living Situation ${\scriptstyle \lor}$                                                                                           | city 2  | Case Manager $\sim$ | Case Status $\vee$ |
| -      | 01_Reports                                             | 3 yiut                | Gomez, Andres 8.   | July 8                              |                                   |                 |                                                                                                    |         |                     |                    |
| This e | el is read-only<br>metrorsy_saxtyThree-<br>Dupe_Defect | 4 hours ago           | Sammy Rosario      | Tuesday at 7:54<br>AM               | ME10159                           | English         | Moving: I need to leave where I<br>am currently staying (i.e., home-<br>less, couch surfing, or living in<br>unsafe conditions). | Hanson  |                     |                    |
| •      | ME10160_SixtyThree-<br>Dupe_Defect                     | 4 hours ago           | Sammy Rosario      | Tuesday at 7:56<br>AM               | ME10160                           | English         | Moving: I need to leave where I<br>am currently staying (i.e., home-<br>less, couch surfing, or living in<br>unsafe conditions). | Hanson  |                     |                    |
| •      | ME10161_Test_NWHS                                      | 4 hours ago           | Sammy Rosario      | Tuesday at 9:51<br>AM               | ME10161                           | English         | Renter Staying: Renting your<br>apartment/home, and looking<br>for help to stay in the same<br>place.                            | Wareham |                     |                    |
| •      | ME10162_best_test                                      | 4 hours ago           | Sammy Rosario      | 4 hours age                         | ME10162                           | English         | Renter Staying: Renting your<br>apartment/home, and looking<br>for help to stay in the same<br>place.                            | Hul     |                     |                    |
| •      | ME10164_Scott_Michael                                  | 4 hours ago           | Sammy Rosario      | 4 hours ago                         | ME10164                           | English         | Renter Staying: Renting your<br>apartment/home, and looking<br>for help to stay in the same                                      | Hul     |                     |                    |

| 3              |        |        |                 |                                                                   |
|----------------|--------|--------|-----------------|-------------------------------------------------------------------|
| Exit grid view | り Undo | G Sync | Export to Excel | $\mathscr{P}^{\mathrm{p}}_{\mathrm{h}}$ Automate $\smallsetminus$ |
|                |        |        |                 |                                                                   |

# **Modification Information**

In addition to version history every time a folder or file is opened, or modified SharePoint records the date and the user information. This modified record keeping is visible for every folder and every file saved in SharePoint.

| 🗅 Name 🗸                          | Modified $\vee$ | Modified By $arphi$ | Created $\vee$       |
|-----------------------------------|-----------------|---------------------|----------------------|
| 01_Reports                        | July 8          | Gomez, Andres B.    | July 8               |
| ME10164_Scott_Michael             | 48 minutes ago  | Matchett, Kaley     | Yesterday at 9:00 AM |
| <sup>یر</sup> ME10165_Halpert_Jim | 48 minutes ago  | Matchett, Kaley     | Yesterday at 9:03 AM |

**Modified** shows the last date/time which the file had changes made

Modified By indicates the individual who last updated the file

**Created** reflects the date which the folder was transferred into the RAA's SharePoint

17

# **Downloading Folders/Files**

It is best practice to keep files on the SharePoint in one central and secure location.

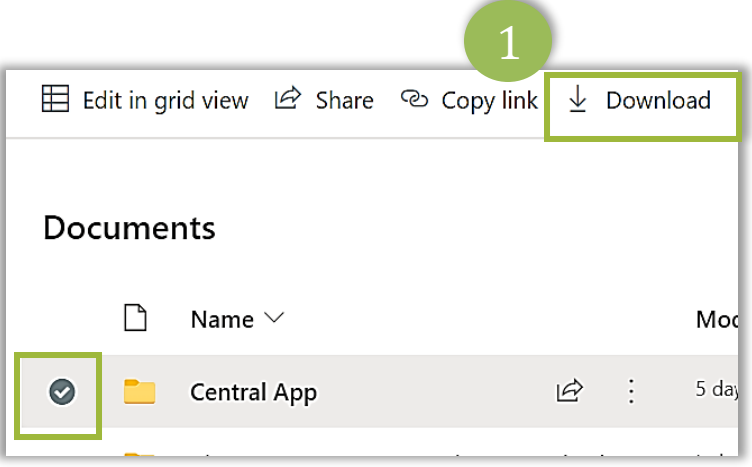

In rare circumstances, when the **Download** feature is needed, follow either of these ways:

- Select a file or folder. This adjusts the task bar at the top to provide additional action items, such as download. After selecting Download, the item with save to the computer's download folder.
- Alternatively, click the three dots icon next to the document name which opens the menu. From there, the download option can be selected.

|     | Open            | > |
|-----|-----------------|---|
|     | Preview         |   |
|     | Share           |   |
|     | Copy link       |   |
| 2   | Manage access   |   |
|     | Download        |   |
| '   | Delete          |   |
|     | Automate        | > |
|     | Rename          |   |
| :   | Pin to top      |   |
| - I | Move to         |   |
|     | Copy to         |   |
|     | Version history |   |
|     | Alert me        |   |
|     |                 |   |

### Menu

There is a menu that opens for each folder and file after clicking the three dots. There are many options in the menu (see image below) to select from but for Central App processing only a few will be used.

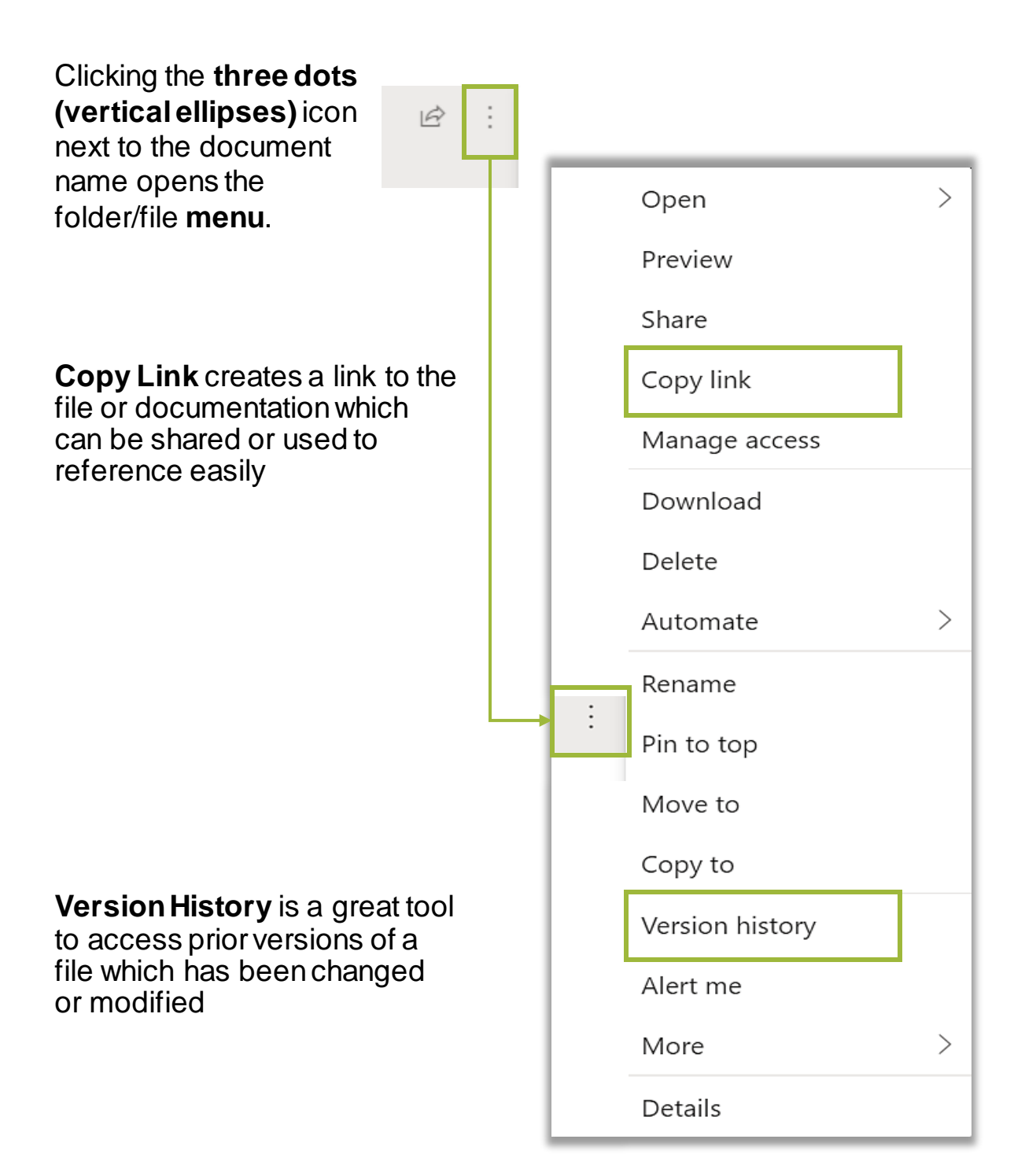

# Viewing Documents / Navigation

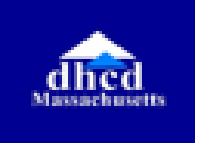

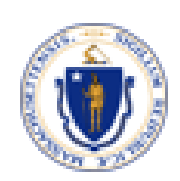

## **Viewing Documents / Navigation**

Select the folder to open the documents within the application folder by clicking on the specific folder name. It will allow access to a PDF version of the application as well as all documents submitted via the application and new documents from the "Upload Documents" tile on the Portal.

To go back to the previous page, click **Documents** on either location on the navigation bar to return to view all of the applicant folders

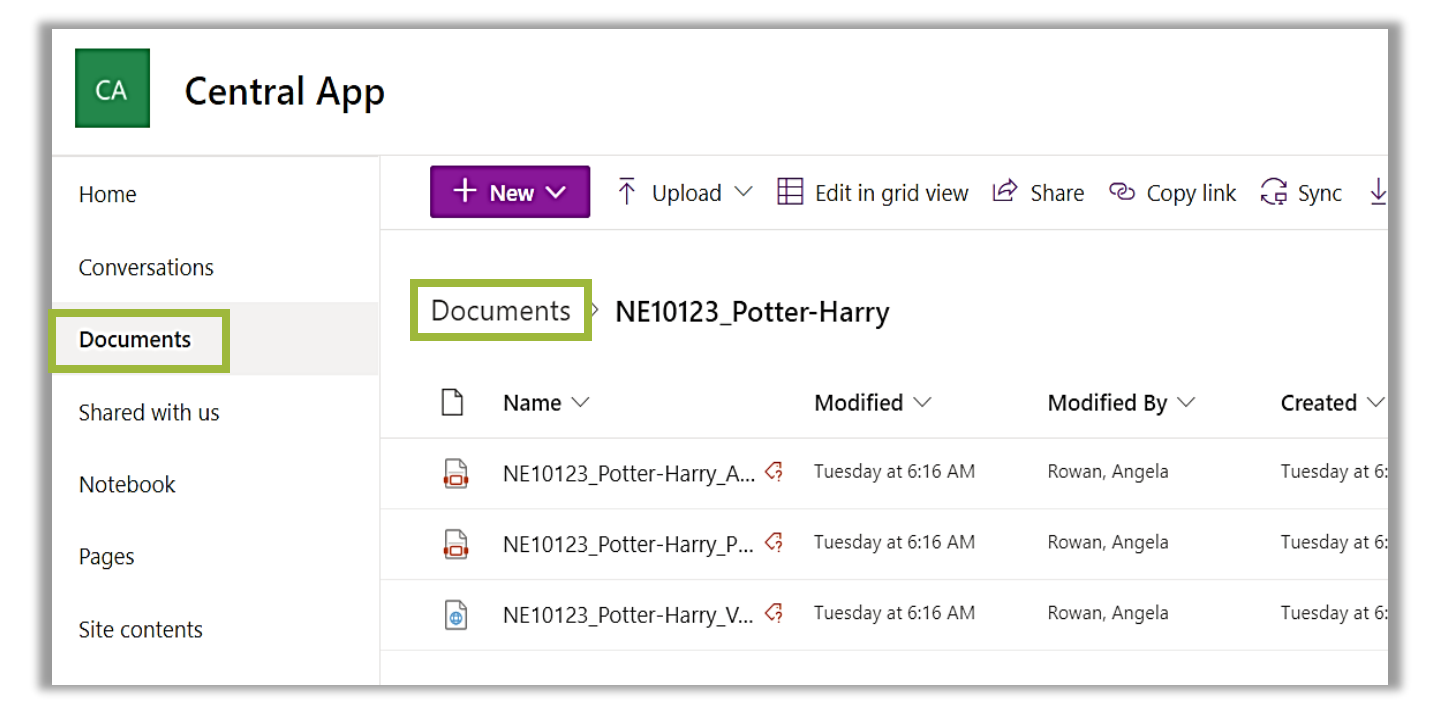

Clicking the back arrow in the browser rather than clicking documents retain the grouped by or the filter chosen, rather than having to refilter the SharePoint each time

### **Viewing Documents**

Selecting the document opens a viewing screen as shown below.

The application will open as a PDF in a form similar to the example shown.

To exit the view, click the "X" in the upper right corner to return to the applicant folder.

| 년 Share 🐵 Copy link 🞍 Download 📋 Delete 🔍 View | v original 🛯 Copy to 🖓 Version history | 1 of 4 Next > × |
|------------------------------------------------|----------------------------------------|-----------------|
|                                                |                                        |                 |

# **Reminders & Resources**

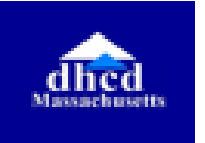

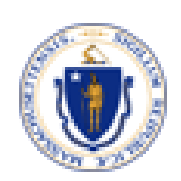

# Reminders

- Do Not Upload documents or files directly to SharePoint
- X
  - Do Not Delete any files or folders
- Do Not Touch or Edit folders or files assigned to other staff (unless asked)
- Do Leverage Filters to see specific application assignments while hiding the rest
  - Do Update the Status Column regularly to manage and track case progress
- Do Copy or Share Links with managers or colleagues to share folders or files securely

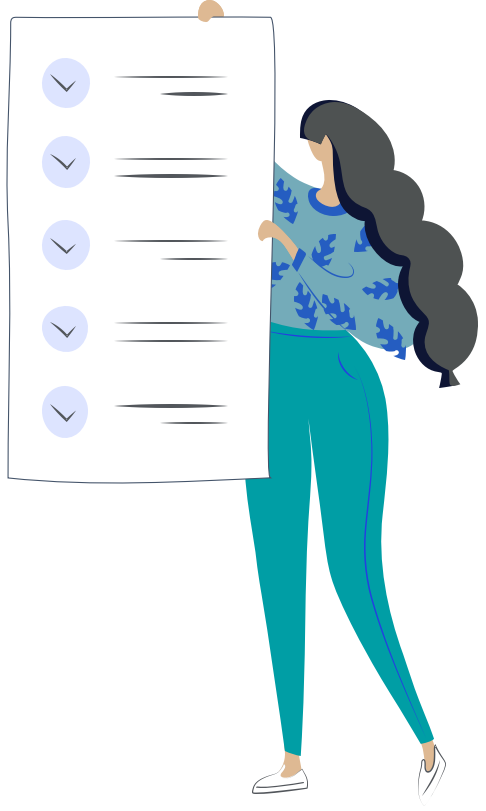

# **Additional Resources**

There are several Microsoft SharePoint learning tools available online. The following resource links may be helpful to learn more about SharePoint and its functionality.

- <u>Microsoft SharePoint Support</u>
- <u>Microsoft SharePoint Training Videos</u>
- Topics of interest:
  - Grouping
  - Filtering
  - Sorting

#### **Still have Questions?**

Several resources are available to help deepen learning:

- 1. Resources posted on the <u>RAA Resource Portal</u> under <u>Central Application</u>
- Direct policy and process questions to a supervisor who can contact the RAA support inbox, if necessary, (<u>dhcdraaraft@mass.gov</u>) as a point of escalations for questions.
- 3. For Central App technical issues, please submit a ticket while logged in to the Central App portal account. Be sure to include as much information as possible (e.g., Application ID).